# Les préparations

- l'installation de Visual-Adress vous finissent s'il vous plaît toutes les applications sur votre PC. Vérifiez que vous sur tous les lecteurs de disquettes et registres de fichier la récolte, et des droits d'écriture ont, spécial aux installations de réseau.
- Assurant vous devant l'installation le registre d'Abex t.t.c. tous les sous-répertoires.
- Speziell à Novell réseaux

Révisez dans le Startscript Ihres de serveur si la ligne suivant existe et vous complétez le cas échéant ceux-ci. set maximum record locks per connection = 10000, meilleur serait plus supérieurement par exemple 20000

# Si vous avez installé Visual-Adress 4 (mise à jour)

À une mise à jour de la Visual-Adress version 4x sur la version 6 est converti les données existantes de la version 4x. Faites attention à cela au rangement suffisamment libre parce que toutes les données et documents sont copiées.

Faites T.T.C. en tout cas une copie de sauvegarde de l'Abex registre pour tous les sous-répertoires.

#### Le respect:

À la mise à jour de la version 4x sur la version 6 se perd à ruses définies et filtre tout de vous. Imprimez les définitions de champ des ruses qui sont encore. Ce facilite la "réplique" des ruses dans le nouveau programme.

### La prise de données de Visual-Adress 4.50

À côté du point d'installation de "Nouvelle installation", l'indication paraît "prise de données de la version 4.50. marche vous l'habitude d'installation par jusqu' au point "Expéditeurs informations". Donne vous les informations un et clique alors sur autre. Vos Visual-Adress totaux copieront 4.50 données d'abord de ce point et en sont ajustés 6 à la version.

Un convertissage ultérieur des données est possiblement "Vaconv60.exe qui vous trouvez dans l'Abex6 registre de programme avec le programme. Visual-Adress 6 doit être installé en premier lieu pour cela.

# Si vous avez Visual-Adress à 5 installés (mise à jour)

Alors nous vous recommandons, tout l'Abex5 registre assurer. Effectuez alors la mise à jour de "programme de sorte d'installation." Au premier départ de la version 6 paraît l'annonce suivant:

| Visual-Adress |                                                                                                    |
|---------------|----------------------------------------------------------------------------------------------------|
| 8             | Le mandant choisi (Base de données) n'a pas encore été adaptée au format actuel.<br>Quittez ce programme et lancer Visual-Admin, et activer la commande "Général"<br>puis "Réorganisation" et pour finir les commandes "réparer" et "optimiser" |

Avec cette avance, la banque de données est ajustée sur le format actuel. Effectuez le convertissage avec tous les Visual-Adress mandants actifs.

**Respect:** Une adaptation de Visual-Adress 5 mandants sur la version 6 ne peut pas être fait de façon rétroactive à plus. Il recommande faire une sauvegarde des données des Abex5 données devant le convertissage pour soi.

# Le départ l'installation

# Le choix de langue

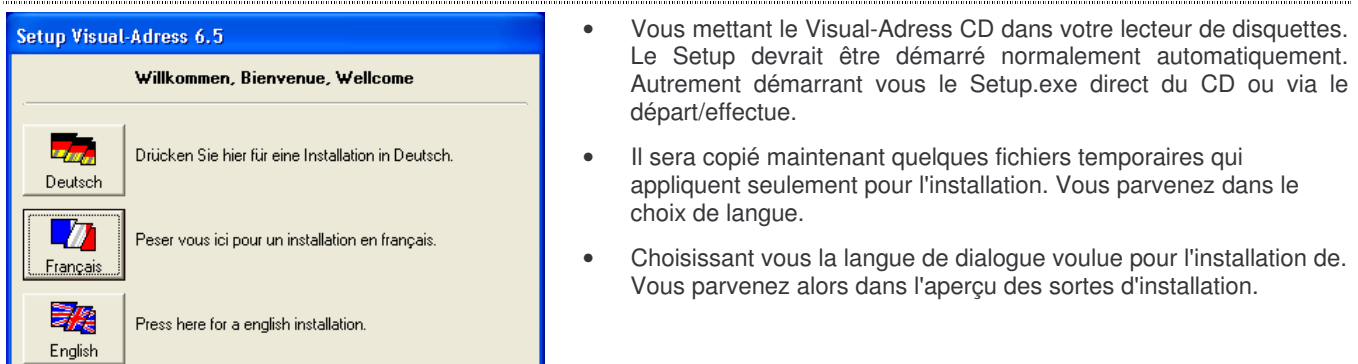

# Sorte d'installation

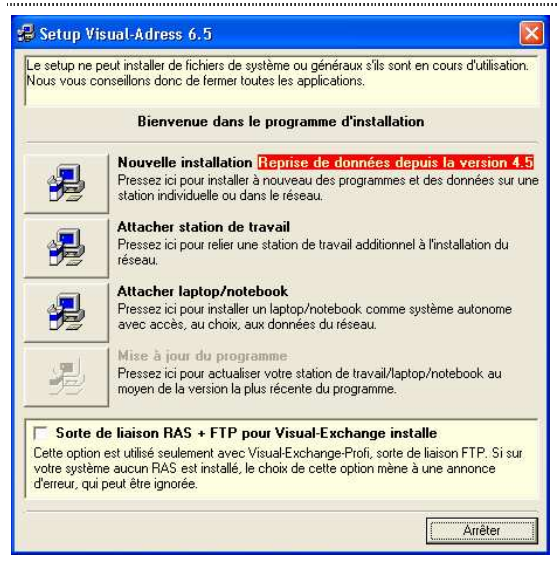

#### Nouvelle installation

Si Visual-Adress est devenu le jamais installé chez vous ou vous faites une mise à jour de la version 4x. Si c'est la possibilité unique de l'installation. S'il vous plaît respectez l'indication, 4.50 concernent de Visual-Adress de la prise de données.

#### Attacher station de travail (L'entreprise de réseau)

Avant que vous attachiez un poste de travail, Visual-Adress doit devenir l'installé sur votre serveur. L'installation sur le poste de travail résulte aussi à Rome du CD. Si ce n'est pas possible, vous copiez le CD sur un lecteur de disquettes de filet. Au choix pour le registre de programme des postes de travail, nous vous conseillons les programmes le restaurant d'installer. La performance de vos serveurs vous remerciera il. Donnez encore le sentier pour l'Abex6 registre de données sur votre serveur, ou vous choisissez le "fouillant."

#### Attacher laptop/notebook

Cette sorte d'installation vous facilite le travail, avec un laptop/notebook dans le réseau. Vous pouvez opter le programme et le sentier de données aux restaurants ainsi que le sentier au registre de données des serveurs, sur le Visual-Adress Install est.

#### Mise à jour du programme

Cette sorte d'installation résulte du CD. Le Setup, le programme a reconnu en raison des inscriptions que Visual-Adress a déjà été installé. À la mise à jour de programme, seulement les programmes et DLL's sont actualisés.

# Des lecteurs de disquettes administrent

| un répertoire ou pres<br>d'y installer programm | sez le bouton "Explorer". En cas de nouvelle installation d'u<br>nes et données. | n réseau, il est important |
|-------------------------------------------------|----------------------------------------------------------------------------------|----------------------------|
| Windows                                         | C:\WINDOWS\                                                                      |                            |
| Système Windows                                 | C:\WINDOWS\system32\                                                             | -                          |
| Programmes                                      | C:\Programme\Abex6\                                                              | Explorer                   |
| Données                                         | C:\Programme\Abex6\Data\                                                         | Explorer                   |

# Après le choix de la sorte d'installation, vous parvenez dans le masque le lecteur de disquettes - et tableau la donnée.

Sur ce masque, les désignations de lecteur de disquettes sont proposées. Selon la sorte de l'installation, vous avez la possibilité changer ceci/ceux-ci. Respectez s'il vous plaît les indications des sortes d'installation présentées. Si vous selon les informations de sentier sur plus "loin" clique, à vous êtes demandés le "registre aménage". choisissant vous oui et les registres est aménagé automatiquement. Au non, vous revenez à l'information de lecteur de disquettes et pouvez changer le cas échéant les informations.

# Groupe de programmes

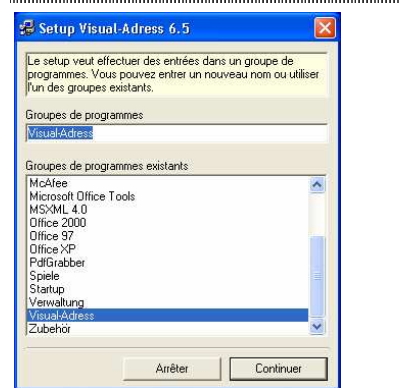

Assumez le groupe de programme proposé ou -en un de votre existant.

Les programmes et données sont copiées après cela. Ce peut prendre quelques minutes selon vitesse du lecteur de disquettes de disque ou le réseau dans la réclamation.

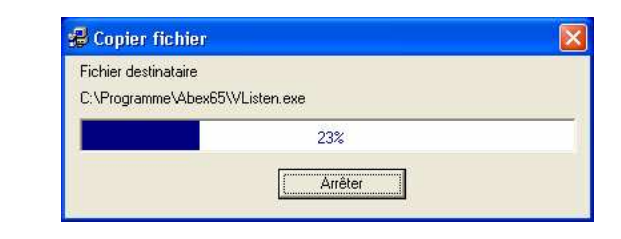

# Licence

| Lizenzierung 🛛                                                                                                    | Pour le Licence vous mettez la disquette de licence livrée. À une                                                                                                    |  |
|----------------------------------------------------------------------------------------------------|----------------------------------------------------------------------------------------------------|--|
| Maintenant a lieu l'octroi de la licence à votre programme. Selon sa version et son mode de<br>livraison, vous possédez une disquette de licence distincte. Si vous disposez d'une telle<br>disquette, insérez celle-ci te pressez Disquette de licence disponible'; sinon l'octroi de la<br>licence aura lieu selon les indications figurant sur le CD.                                                  | version de démonstration, vous ne devez pas choisir de disquette de licence". À un achat plus tardif de la version pleine, la possibilité existe de faire une version pleine sans nouvelle installation avec la disquette                                  |  |
| Aucune disquette de licence<br>Pressez ici si vous ne possédez pas de disquette spéciale de licence. La<br>licence est octroyée selon les indications du CD. Si occi est une version de<br>démonstration ou si vous ne trouvez plus voite disquette de licence, vous<br>pourrez commander une telle disquette chez voite concessionnaire et<br>l'enregistre directement d'ans le programme Visual-Adress. | de licence nécessaire de la version de démonstration.<br>À un licence-upgrade ou si vous va voulu faits à la version de la mani-<br>une version pleine vous comme suit devant:                                                                             |  |
| Disquette de licence présente           Insérez la disquette et pressez loi pour enregistrer l'octroi de licence selon les indications de la disquette.           Entraîneur.\chemin                                                                                                    | <ul> <li>La ouverture vous le programme Visual-Adress</li> <li>Le cliquetis vous dans la bordure de symbole sur ?</li> <li>La marche vous sur le menu info</li> <li>Lisez la nouvelle licence avec le point à la "disquette de licence lit" un.</li> </ul> |  |